# 山东省科学技术协会

## 关于申报 2022 年度泰山科技论坛的通知

各省级学会,各市科协,各高校科协,各省属企事业科协:

为贯彻落实习近平新时代中国特色社会主义思想和党的十 九大及历次全会精神,深入学习贯彻习近平总书记重要讲话精神 和视察山东重要指示要求,锚定"走在前列、全面开创""三个 走在前"总遵循、总定位、总航标,围绕全省工作大局,聚焦八 大发展战略,省科协组织实施新时代"五大计划",充分发挥科 协组织及所属学会在实施创新驱动发展战略中的作用,推动科技 创新、服务"科创中国"建设,促进科技经济融合,助力企业新 旧动能能转换和全省高质量发展。现就2022年度"泰山科技论 坛"申报工作通知如下:

### 一、申报工作

1.各申报单位应在重点选题范围(见附件1)内,针对某个 选题或选题内容中的某个具体方面,确定论坛主题。优先支持配 合在菏泽市举办的省科协年会、在青岛市举办的世界海洋科技大 会、在烟台市举办的中日韩工程技术大会的论坛;鼓励各申报单 位联合全国学会、大院大所、省直相关部门、市政府等举办论坛, 支持省级学会与市科协、省属企事业科协、龙头企业等联合举办, 支持论坛活动邀请两院院士、国际院士、学科权威等作为项目领衔专家或主旨报告专家。

 各本科院校科协单独申报论坛,申报数量最多不超过两项。各专科院校科协的申报按照属地服务原则,由各市科协统一 推荐上报。

3. 2022 年度泰山科技论坛项目通过"智慧科协网站—泰山 科技论坛申报系统"(http://smart.sdast.org.cn/login)进行申报。 有意申报的单位,请初步确定论坛项目名称和申报工作负责人, 于1月25日前在科协学会工作群中填报群收集《2022 年度泰山 科技论坛系统申报人信息表》。泰山科技论坛申报系统将于1月 28日—2月25日正式启动填报,逾期不予受理。登录账号为前 期各申报单位联系人手机号,登录初始密码统一为1qaz2wsx(已 注册过的手机号,用原有密码登录)。请各申报单位根据操作手 册(见附件2),填报具体申报内容,生成申报书,打印、盖章 后,上传盖章后的申报书,省科协不接受纸质版材料。

4.各申报单位在系统内推荐填报论坛申报数量最多不超过两项。各申报单位收到申报项目多于两项的,请做好内部审核、评选、公示等工作,确保申报材料真实性、完整性,择优向省科协推荐上报。

#### 二、论坛管理

1.省科协将组织项目评审,对申报单位的申报书进行综合评 审确定项目承办单位。

2

2.论坛全部予以"泰山科技论坛"冠名,并采用统一的活动 标志和背景板。

3.论坛进度安排:3月上旬,省科协组织专家进行评审,确 定项目承办单位,签订项目委托书。3月下旬—11月中旬为实施 阶段,承办单位按照申报计划举办论坛,整理专家观点、提炼决 策建议,做好宣传工作。11月下旬-12月上旬,省科协总结2022 年度泰山科技论坛举办情况,编印《2022年度泰山科技论坛》。

## 三、联系方式

学会部联系人:

常瑞霞 0531-82073216 17753157806

闫 冬 0531-82073252 18660127687

技术人员:

杨名时 0531-81766035 15216359656 泰山科技论坛 QQ 群号: 873659347

附件: 1.2022 年度泰山科技论坛重点选题范围

2. "泰山科技论坛"申报系统(申报单位)操作手册

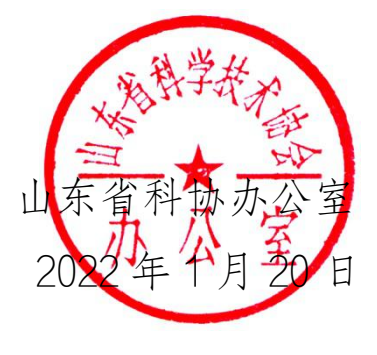

附件 1:

## 2022年度泰山科技论坛重点选题范围

1.围绕黄河流域生态保护和高质量发展选题。

2.围绕全省新旧动能转换、乡村振兴、扩大内需、军民融合、 打造对外开放新高地、碳达峰、碳中和工作、重大战略平台建设、 市场化改革攻坚、保障和改善民生、法治建设、区域协调发展、 重大基础设施建设选题。

3.围绕人才强省建设:我省高端人才、紧缺人才引进和培养、 技术经济深度融合、科技成果转移转化、政产学研合作,"培育 高端数字人才",探索数据驱动科研新范式等选题。

 4.围绕海洋强省建设:统筹布局重大科技基础设施,增强海 洋科技创新能力、"智慧海洋"、规划建设海洋生态系统等选题。

5.围绕科教强省建设:推动企业、高校、科研院所、产业园 区资源共享、协同创新,共建产业技术创新联盟、小微企业综合 服务中心、科教产教园区和实习实训基地,党委政府关注的重点 科技、社会公众关注的热点科学,科技社团改革发展和科技社团 拓展科技评估、团体标准研制、科技奖励推荐等社会公共服务职 能等选题。

6.围绕数字强省建设:新一代信息技术包括5G、人工智能、 云计算、大数据、物联网、区块链(包括区块链技术在电子政务、

4

智慧物流、金融服务等领域示范应用)、网络安全、集成电路、 氢能与储能、量子信息、类脑智能、基因技术、深海极地、空天 信息、新材料、未来网络等前沿领域,围绕推进"现代优势产业 +人工智能",培育发展数字贸易、智慧物流、数字医疗、智慧 文旅等新业态新模式选题。

7.围绕先进制造业强省建设:智能制造、增材制造、绿色制造、动力装备、石油装备、轨道交通装备、工程机械、智能农机等选题。

8.围绕健康强省建设:生物医药、临床医学研究、医养健康、 免疫治疗、罕见病治疗、重大疾病治疗、基因大数据、合成生物 学等选题。

9.围绕天使投资、创业投资,支持银行、保险等金融机构发展,知识产权保护制度等选题。

10.围绕生态环境保护、污染防治、绿色化工、现代高效农业、文化创意、精品旅游、现代金融等选题。

5

附件 2:

## 泰山科技论坛申报系统 (申报单位)操作手册

## 1.进入系统

申报用户登陆后进入系统,如下图所示:

| 12 智慧科协     |    | 省统一平台用户机构 > 4444444           |                | □ ●退出                            |
|-------------|----|-------------------------------|----------------|----------------------------------|
|             |    | ₩ 首页                          |                | ₩                                |
| 创客之家        | <  | ■ 快捷业务入口                      |                |                                  |
| 创新创业大赛      | ĸ  |                               |                | 企业科协<br>556                      |
| 科学大讲堂       | <  |                               |                |                                  |
| 科普示范工程      | <  | 活动统计                          | 人才统计           |                                  |
| ③ 活动管理      | <  | "各地市活动数量" - 山东                | <b>行</b>       |                                  |
| 智库高端人才      | <  | · 微州市 。 浅麻 。 (18)             | 300 -<br>250 - | _                                |
| 山东省青年科技人才托举 | 工程 | ·朝始市。chienta · 建均可量有空<br>●表安市 | 200 - 150 -    |                                  |
| 优秀科技工作者     | <  | 对评语"并宁市<br>专注书                | 100 -<br>50 -  |                                  |
| 泰山科技论坛      | <  |                               | 0上             | 智库专家 驻驱工程专家                      |
| 自然科学学术创新奖   | <  |                               |                | 激活 Windows<br>转到"设置"以激音基料物业务服务平台 |
|             |    |                               |                | -1 m - 1 - 0                     |

进入系统后点击左侧菜单中"泰山科技论坛-申报列表"进入。

## 2.维护申报信息

进入页面如下图所示:

| 2020-2-1113-58-19 |      | <b>4</b> mg | 中报列表 🛛 |      |      |      |         |      |       |      |       | Þ  |
|-------------------|------|-------------|--------|------|------|------|---------|------|-------|------|-------|----|
| 创新创业大赛            | ¢    |             |        |      |      |      |         |      |       | 遗输   | 入论坛主题 | 西洋 |
| 自然科学学术创新奖         | <    | +1810       |        |      |      |      |         |      |       |      |       |    |
| 创客之家              | <    |             | 论坛主题   | 承办单位 | 协办单位 | 申报时间 | 涉及领域    | 主讲专家 | 拟举办时间 | 审核状态 | 审核记录  | 操作 |
| 泰山科技论坛            | ~    |             |        |      |      |      | 没有找到匹配的 | 記录   |       |      |       |    |
| 山 中报列表            |      |             |        |      |      |      |         |      |       |      |       |    |
| 山 公示信息            |      |             |        |      |      |      |         |      |       |      |       |    |
| 科学大讲堂             | ¢    |             |        |      |      |      |         |      |       |      |       |    |
| 科普示范工程            | ¢    |             |        |      |      |      |         |      |       |      |       |    |
| 智库高端人才            | ¢    |             |        |      |      |      |         |      |       |      |       |    |
| 青年科技奖             | ¢    |             |        |      |      |      |         |      |       |      |       |    |
| 优秀科技工作者           | <    |             |        |      |      |      |         |      |       |      |       |    |
| 山东省青年科技人才托制       | ¥工程、 |             |        |      |      |      |         |      |       |      |       |    |
| 大学生科技节            | <    |             |        |      |      |      |         |      |       |      |       |    |
|                   |      |             |        |      |      |      |         |      |       |      |       |    |
|                   |      |             |        |      |      |      |         |      |       |      |       |    |
|                   |      |             |        |      |      |      |         |      |       |      |       |    |

点击"添加"按钮,新增一条申报信息,如下图所示:

| 新创业大赛       | š           |        | 添加    |            | - 🛛 × |
|-------------|-------------|--------|-------|------------|-------|
| 自然科学学术创新奖   | <u>&lt;</u> | +)\$ta |       |            |       |
| 创客之家        | <           | 论坛主题   | 论坛主题" | 你山科技论坛—XXX |       |
| 事山科技论坛      | ~           |        | 承办单位。 |            |       |
| 山 申报列表      |             |        | 协办单位  |            |       |
| 山 公示信息      |             |        |       | 9849       |       |
| 科学大讲堂       | ¢           |        |       |            |       |
| 科普示范工程      | ¢           |        |       |            |       |
| 智库高端人才      | 8           |        |       |            |       |
| 青年科技奖       | ś           |        |       |            |       |
| 优秀科技工作者     | ¢           |        |       |            |       |
| 山东省青年科技人才托制 | 工程、         |        |       |            |       |
| 大学生科技节      | ¢           |        |       |            |       |
|             |             |        |       |            |       |
|             |             |        |       |            |       |
|             |             |        |       |            |       |
|             |             |        |       |            |       |

依次填写相关信息后,点击"保存"按钮。然后在新增列表的最后点击"信息维护"按钮,进入信息维护页面,如下图所示:

| f创业大赛 〈          |             |                   |                 |                     |           |      |      |                   |       |      | 请输入论坛主题 | 查询        |
|------------------|-------------|-------------------|-----------------|---------------------|-----------|------|------|-------------------|-------|------|---------|-----------|
| 翻学学术创新奖          | +1810       |                   |                 |                     |           |      |      |                   |       |      |         |           |
| <b>经家</b> 〈      |             | 论坛主题              |                 | 承办单位                | 协办单位      | 申报时间 | 涉及领域 | 主讲专家              | 拟举办时间 | 审核状态 | 审核记录    | 操作        |
| 山科技论坛 ~          | 8           | 山科技论坛-测试          | 泰山科技论           | 3坛-测试               | 泰山科技论坛-测试 | 2020 |      |                   |       | 未提交  | 审核记录    | (8,01493) |
| <b>迪</b> 申报列表    | 显示第 1       | 到 1 条记录,总共 1 条记录。 |                 |                     |           |      |      |                   |       |      |         |           |
| 山 公示信息           |             |                   |                 |                     |           |      |      |                   |       | /    |         |           |
| 大讲堂              |             |                   |                 |                     |           |      |      |                   |       | /    |         |           |
| <b>1</b> 示范工程 <  |             |                   |                 |                     |           |      |      |                   |       |      |         |           |
| に応端人才 〈          |             |                   |                 |                     |           |      |      |                   |       |      |         |           |
| 科技奖(             |             |                   |                 |                     |           |      |      |                   |       |      |         |           |
| 科技工作者            |             |                   |                 |                     |           |      |      |                   |       |      |         |           |
| F省青年科技人才托举工程《    |             |                   |                 |                     |           |      |      |                   |       |      |         |           |
| 百元三三             | 891         | AN HIRAMUM        | 5               |                     |           |      |      |                   |       |      | 🛎 銀行手助  | ₩ J) @181 |
| 维护申报书<br>20-2-11 |             |                   |                 |                     |           |      |      |                   |       |      |         | - 🛛 ×     |
| 春山科技论坛填报于<br>业大赛 | <b>"集</b> ( |                   |                 |                     |           |      |      |                   |       |      |         |           |
| 山 基本信息           |             | 44 前页 基本信息 O      |                 |                     |           |      |      |                   |       |      |         | *         |
|                  |             |                   |                 |                     |           |      |      |                   |       |      |         | E         |
| 家 🗎 信息提文         |             |                   | 论任士题            | 高山永はおされて、別はた        |           |      |      |                   |       |      |         | 190       |
| 接论坛              |             |                   | 资本并位*           |                     |           |      |      |                   |       |      |         |           |
| 申报3              |             |                   |                 | 10110100045 80-4    |           |      |      |                   |       |      |         | _         |
| 2.75             |             |                   | With the set of | Remonic is stronger |           |      |      | All of all shares |       |      |         |           |
| 讲堂               |             |                   | 拟举办时间           |                     |           |      |      | 發出巨家。             |       |      |         |           |
| 范工程              |             | 甲语经               | 经费(力元)*         |                     |           |      |      | 目有经费(万元)*         |       |      |         | - 1       |
| 端人才              |             |                   | 涉及学科*           |                     |           |      |      |                   |       |      |         | _         |
| 技奖               |             |                   | 拟举办地点*          |                     |           |      |      | 预计参加人数*           |       |      |         | -         |
| 技工作              |             | 申托                | 最单位联系人*         |                     |           |      |      | 联系电话*             |       |      |         |           |
| 青年科              |             |                   | QQ*             |                     |           |      |      | 微信*               |       |      |         |           |
| 利持带              |             |                   | 承办条件*           |                     |           |      |      |                   |       |      |         |           |
|                  |             |                   |                 |                     |           |      |      |                   |       |      |         |           |
|                  |             |                   |                 |                     |           |      |      |                   |       |      |         |           |
|                  |             |                   |                 |                     |           |      |      |                   |       |      |         |           |
|                  |             |                   |                 |                     |           |      |      |                   |       |      |         |           |
|                  |             |                   |                 |                     |           |      |      |                   |       |      |         |           |

按要求据实填写完善相关申报信息。其中标红色星号的为必填项。 填写完成后点击"保存"按钮保存信息即可。

## 3.申报信息提交

点击左侧菜单"信息提交",进入信息提交页面,如下图所示:

| 信息提交                              |          |                                         |
|-----------------------------------|----------|-----------------------------------------|
| 说明:<br>第一步:点击"生成中报表'按钮 , 自行打印、盖章; | 生成附件     |                                         |
| 第二步:上传盖章后的申报表;                    | 上传 1.png |                                         |
| 第三步:点击"提交"按钮。                     | 提交 庫核历史  |                                         |
|                                   |          | 激活 Windows<br>转到"设置"以激 <b>潜基构业务服务平台</b> |
|                                   |          |                                         |

页面展示填写的相关申报信息,用户需要浏览确认无误后,在页面最下方进行申报书的生成下载、上传以及申报信息的提交。

## 3.1 申报书生成下载、上传操作

用户需先点击"生成申报书"按钮,进行申报书生成操作。

生成后点击"下载"按钮,下载生成的申报书。

下载成功,用户需打印申报书加以盖章并扫描后,对申报书进行上传。

点击"上传"按钮,选择对应扫描的盖章申报书后进行上传。

3.2 信息提交

点击"提交"按钮,弹出对话框,选择"确定"即可成功提交。

#### 4.申报信息退回及撤回修改

4.1 信息撤回修改

用户若想撤回申报信息进行修改,必须在上级单位未进行审核操作之前可以在"信息提交"页面进行撤回操作。修改完成信息后,按上述流程 重新进行提交操作即可。

| 成明:<br>第一步:点击'生成中报表'按钮,目行打印、盖章; | 生成申报表    |
|---------------------------------|----------|
| 第二步: 上传盖章后的申报表;                 | pdf      |
| 第三步:点击"提交"按钮。                   | 撤 回 审场历史 |
|                                 |          |
|                                 |          |

用户可点击"审核历史"按钮查看流程进度,以及审核意见信息。

#### 4.2 信息退回修改

如若申报信息被退回,对照审核意见进行相应修改。修改完成信息后按上述流程重新进行提交操作即可。

## 5.其他事宜

如申报中遇到疑问,可加入技术服务 QQ 群(873659347)联系客服疑问及截图进行处理;或联系技术客服电话 0531-81766035。